### คู่มือการใช้งานระบบ แจ้งซ่อมบำรุงรักษาอาคารสถานที่ กองกลาง

## ขั้นตอนการแจ้งซ่อมอาคารสถานที่

<u>ขั้นตอนที่ 1</u> : เข้าสู่เว็บไซต์ www.rmutp.ac.th จากนั้นคลิกเมนู E-Service

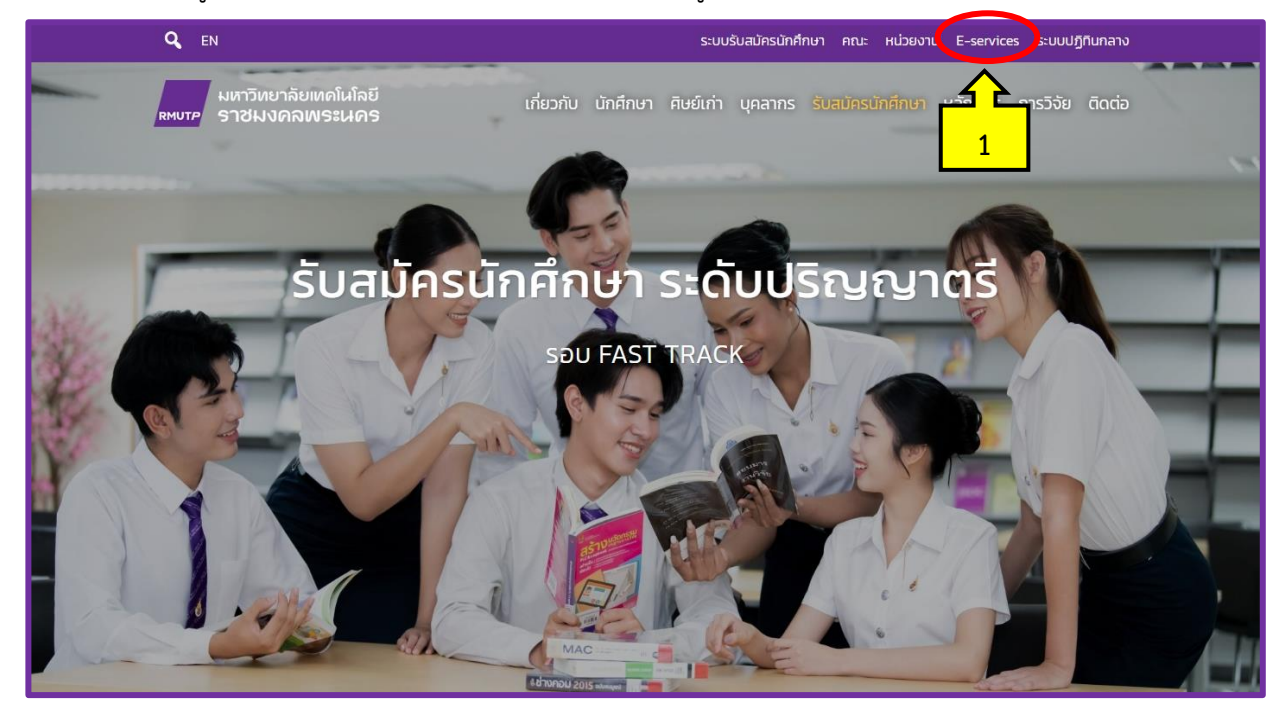

ภาพที่ 1

#### <u>ขั้นตอนที่ 2</u> : คลิกเมนู **การบริการ**

| Q EN                                                               | ระบบรับสมัครนักศึกษา คณะ หน่วยงาน E-services ระบบปฏิทินท                                                            | เลาง |  |  |  |  |  |  |
|--------------------------------------------------------------------|----------------------------------------------------------------------------------------------------|------|--|--|--|--|--|--|
| มหาวิทยาลัยแ<br>หพบาค ราชมงคลท                                     | ุ่ทคโนโลยี เกี่ยวกับ นักศึกษา ศิษย์เก่า บุคลากร รับสมัครนักศึกษา หลักสูตร การวิจัย ติด<br>งระนคร                    | nciə |  |  |  |  |  |  |
|                                                                    | ระบบสารสนเทศ E-Services                                                                                             |      |  |  |  |  |  |  |
|                                                                    | สถิติการให้บริการ                                                                                                   |      |  |  |  |  |  |  |
|                                                                    | Quick links : กะเบียน Elearning E-saraban E-doc HRM BPM Email                                                       |      |  |  |  |  |  |  |
| Q คันหาระบบสารสนเทศ                                                |                                                                                                    |      |  |  |  |  |  |  |
| พิมพ์ศันเลย เจอเร็วกว่า เช่น โทรศัพท์, studylife, emeeting หรือ ลา |                                                                                                    |      |  |  |  |  |  |  |
|                                                                    | ทั้งหมด การศึกษา การบริการ การบริหาร ประกันคุณภาพ การประเมิน                                                        |      |  |  |  |  |  |  |
|                                                                    |                                                                                                    |      |  |  |  |  |  |  |
| หมวดหมู่                                                           | ชื่อระบบ (ТН)                                                                                                    |      |  |  |  |  |  |  |
| การบริการ                                                          | บัญชีผู้ใช้งานคอมพิวเตอร์ RM <b>2</b>                                                                               |      |  |  |  |  |  |  |
|                                                                    | Account สำหรับ นักศึกษา บุคลากร สากรูปเข้าใช้งาน Internet และระบบสารสนเทศต่าง ๆ                                     |      |  |  |  |  |  |  |
| การบริการ, การศึกษา                                                | อีเมลมหาวิทยาลัย @rmutp.ac.th Google for Education                                                                  |      |  |  |  |  |  |  |
|                                                                    | บริการ Email (Gmail) สำหรับนักศึกษาและบคลากรของมหาวิทยาลัย, บริการ Google Doc, Sheet, Drive และบริการอื่น ๆ ของ Goo | gle  |  |  |  |  |  |  |
| การบริการ                                                          | ระบบขอมีบัตรประจำตัวเจ้าหน้าที่ของรัฐ Card RMUTP                                                                    |      |  |  |  |  |  |  |
|                                                                    | สำหรับ ข้าราชการ พนักงานมหาวิทยาลัย พนักงานราชการ และลูกจ้างประจำ                                                   |      |  |  |  |  |  |  |
| การบริการ                                                          | ระบบสารสนเทศ กองกลาง gadservice                                                                                     |      |  |  |  |  |  |  |
|                                                                    | แจ้งช่อมอาคารสถานที่ และยืมคืนครุภัณฑ์ โดยกองกลาง                                                                   |      |  |  |  |  |  |  |
| Showing 1 to 22 of 22 entr                                         | ries (filtered from 71 total entries) Previous 1 Ne                                                                 | ext  |  |  |  |  |  |  |

## <u>ขั้นตอนที่ 3</u> : คลิก **ระบบสารสนเทศ กองกลาง**

| การบริการ                       | <b>ระบบบริการเครือข่ายโรมมิ่งเพื่อการศึกษาและวิจัย</b> Eduroam<br>Wifi สำหรับนักศึกษาและบุคลากรของสถาบันการศึกษาที่เข้าร่วมโครงการ eduroam |  |  |  |  |
|---------------------------------|----------------------------------------------------------------------------------------------------|--|--|--|--|
| การบริการ                       | Web Hosting RMUTP<br>บริการพื้นที่จัดทำเว็บไซต์สำหรับ นักศึกษา และบุคลากรในมหาวิทยาลัย                                                     |  |  |  |  |
| การบริการ                       | ระบบปฏิทิน มทร.พระนคร e-Calendar RMUTP<br>ปฏิทินการประชุม/สัมมนา กิจกรรม และเหตุการณ์สำคัญต่าง ๆ ภายในมหาวิทยาลัย                          |  |  |  |  |
| การบริการ                       | สถานีวิทยุออนไลน์ FM 90.75 MHz                                                                                                    |  |  |  |  |
| การบริการ                       | ระบบจองห้อง Discussion<br>จองห้อง Discussion สำหรับนักศีษาของห้องสมุดศูนย์เทเวศร์                                                          |  |  |  |  |
| การบริการ                       | ระบบศิษย์เก่ามหาวิทยาลัยเทคโนโลยีราชมงคลพระนคร<br>RMUTP ALUMNI                                                                             |  |  |  |  |
| การบริการ                       | ระบบขอมีบัตรประจำตัวเจ้าหน้าที่ของรัฐ Card RMUTP<br>สำหรับ ข้าราชการ พนักงานมหาวิทยาลัย พนักงานราชการ และลูกจ้างประจำ                      |  |  |  |  |
| การบริการ                       | ระบบสารสนเทศ กองกลาง gadservice<br>แจ้งซ่อมอาคารสถานที่ และยืมคืนครุภัณฑ์ โดยกองกลาง                                                       |  |  |  |  |
| Showing 1 to 22 of 22 entries ( | filtered 3 lentries) Previous 1 Next                                                                                                    |  |  |  |  |

ภาพที่ 3

# <u>ขั้นตอนที่ 4</u> : ดังปรากฏตามในภาพที่ 4 คลิก **เข้าสู่ระบบ**

| เหมาก<br>เมารายาลัยเกลโนโลย์รายขอลสพระบาร             | ເປ້າສູ່ຈະນນ                           |
|-------------------------------------------------------|---------------------------------------|
|                                                       |                                       |
|                                                       |                                       |
| ระบ <mark>บสารสนเทศ กองกลาง</mark>                    |                                       |
| แจ้งช่อมปารุงรักษาอาคารสถานที่ แจ้งชื่ม วัสด/ครูภัณฑ์ |                                       |
| ระบบจองห้องประวุณ ระบบจองรถ                           |                                       |
|                                                       |                                       |
|                                                       | · · · · · · · · · · · · · · · · · · · |
| กองกลาง มหาวิทยาลัยเทคโนโลยีราชมงคลพระนคร             | โทรศัพท์ 02 665 3777 ต่อ 6012 - 6015  |

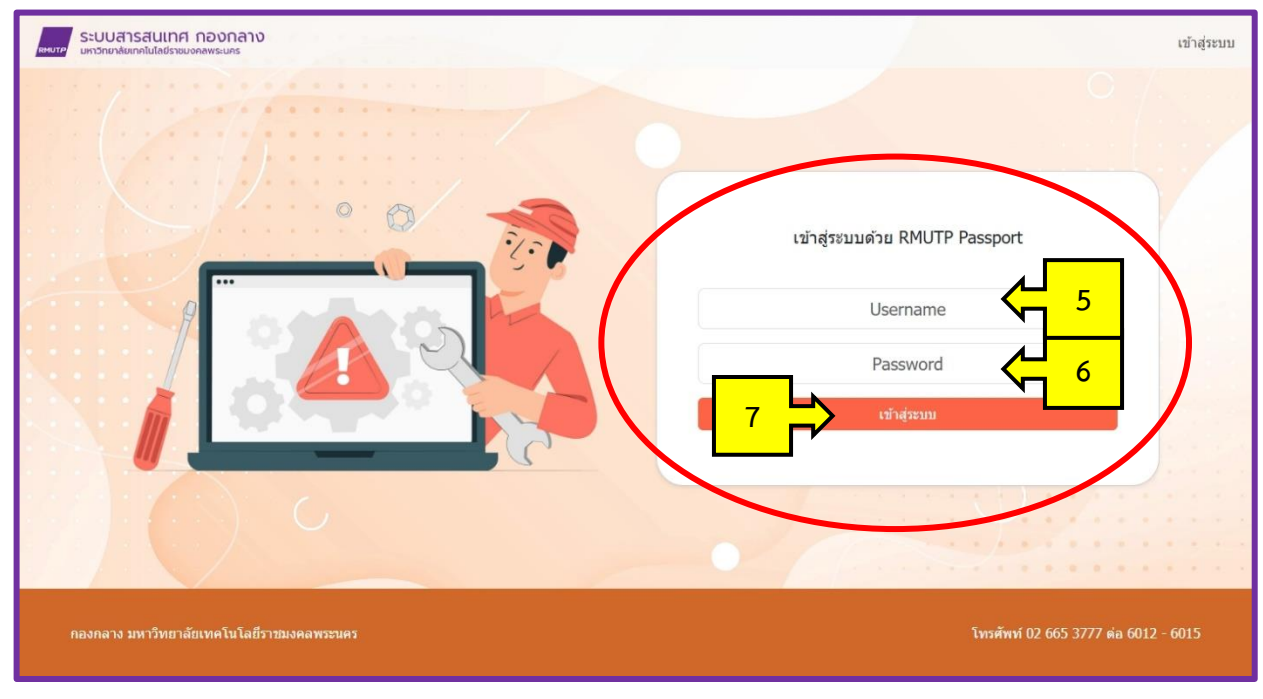

<u>ขั้นตอนที่ 5</u> : กรอก "Username" และ "Password" จากนั้นคลิก **เข้าสู่ระบบ** 

ภาพที่ 5

<u>ขั้นตอนที่ 6</u> : คลิก **แจ้งซ่อมบำรุงรักษาอาคารสถานที่** ดังปรากฏตามภาพที่ 6

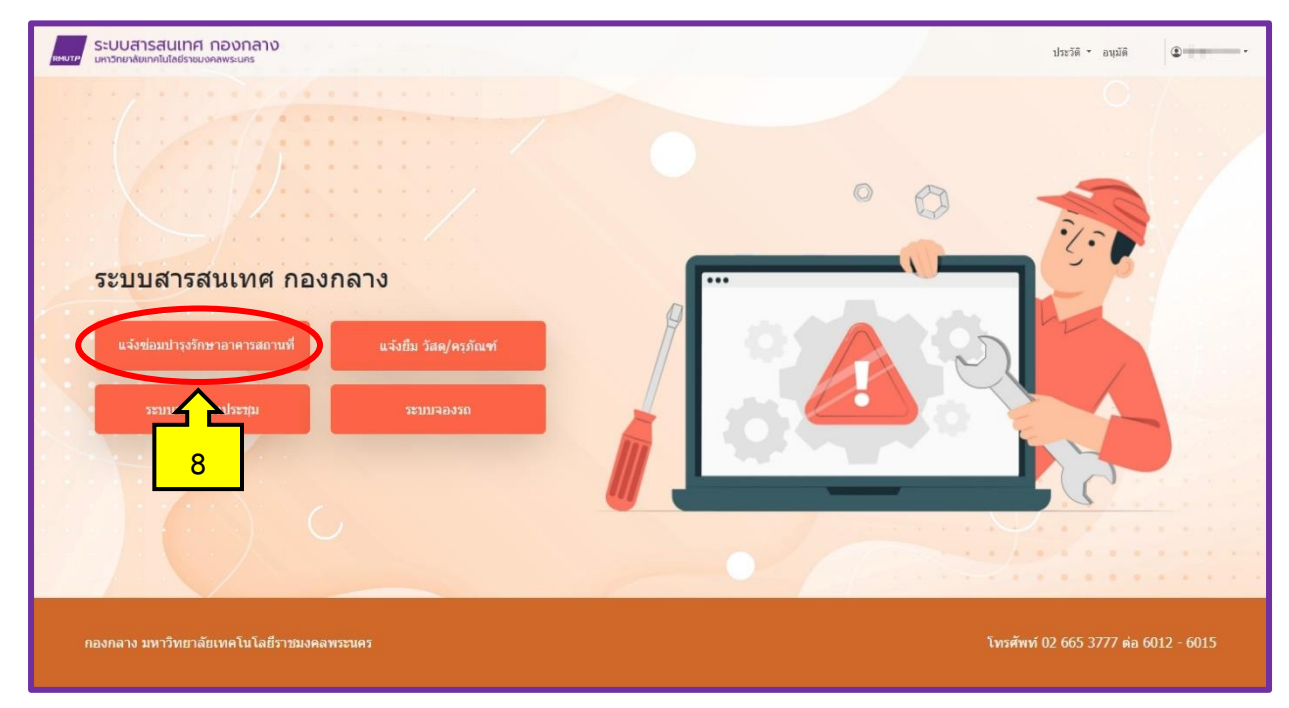

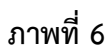

<u>ขั้นตอนที่ 7</u> : ปรากฏตามภาพที่ 7 กรอกรายละเอียด ดังนี้

- ชื่อ นามสกุล \* ผู้ขอแจ้งซ่อมกรอกชื่อและนามสกุลของตนเอง
- เบอร์ภายใน หรือเบอร์โทรศัพท์ \* ผู้ขอแจ้งซ่อม กรอกเบอร์ภายในหรือเบอร์โทรศัพท์เคลื่อนที่ของตนเอง
- วันที่แจ้ง \* ผู้ขอแจ้งซ่อม เลือกวันที่แจ้งซ่อม
- หน่วยงาน \* ผู้ขอแจ้งซ่อม ระบุหน่วยงานของตนเอง
- สถานที่ / ชั้น / ห้อง \* ผู้ขอแจ้งซ่อม กรอกข้อมูล สถานที่/ชั้น/ห้อง แจ้งซ่อม ให้ชัดเจน
- รายการแจ้งซ่อม \* ผู้ขอแจ้งซ่อม กรอกข้อมูลรายการที่จะแจ้งซ่อมให้ชัดเจน
- อาการ \* ผู้ขอแจ้งซ่อม กรอกข้อมูลรายละเอียดอาการที่พบให้ชัดเจน
- เพิ่มรูปจุดแจ้งซ่อม \* ผู้ขอแจ้งซ่อม ถ่ายรูประบุจุดแจ้งซ่อม เพื่อความรวดเร็วในการซ่อม
- หมายเลขครุภัณฑ์ (ถ้ามี) \* หากอุปกรณ์ที่แจ้งซ่อมมีหมายเลขครุภัณฑ์ ให้ผู้ขอแจ้งซ่อมระบุมาด้วย
- ประกันสินค้า \* หากผู้ขอแจ้งซ่อมทราบรายละเอียดการประกันสินค้า ให้ระบุว่ามีประกันหรือไม่มี

ประกัน

หลังจากผู้แจ้งซ่อมได้กรอกข้อมูลครบถ้วนเรียบร้อยแล้ว ให้คลิก "ส่งข้อมูล" ระบบจะส่งผ่านไปยัง

กองกลางต่อไป

| ระบบสารสนเทศ กอง        | งกลาง<br><sub>เมคร</sub>                                         |        |                                         |                      | ประวัติ * อนุมัต       | •             |
|-------------------------|------------------------------------------------------------------|--------|-----------------------------------------|----------------------|------------------------|---------------|
| 1111/1111               |                                                                  |        |                                         |                      |                        | 12            |
|                         |                                                                  | แจ้ง   | ซ่อม                                    |                      |                        |               |
|                         | ขื่อ นามสกุด *                                                   |        |                                         |                      |                        | 1             |
|                         | เบอร์ภายใน หรือเบอร์โทรศัพท์ *                                   |        | วันที่แจ้ง =                            |                      |                        |               |
|                         |                                                                  |        |                                         |                      |                        |               |
|                         | หน่วยงาน *                                                       |        |                                         |                      |                        | Course and    |
|                         | สถานที่ *                                                        | ขั้น * |                                         | ห้อง *               |                        |               |
|                         | ×                                                                |        | ~                                       |                      | ·                      |               |
|                         | รายการแจ้งช่อม *<br>ระบอปกรณ์ที่ต้องการแจ้งช่อม                  |        | อาการ *                                 | ัดเวน                |                        |               |
|                         |                                                                  |        |                                         |                      |                        |               |
|                         | เพิ่มรูปจุดแจ้งข่อม ( jpg , png )<br>เลือกไฟล์ ไม่ได้เลือกไฟล์ใด |        |                                         |                      |                        |               |
|                         |                                                                  |        |                                         |                      |                        |               |
|                         | NO IMAGE                                                         |        |                                         |                      |                        |               |
|                         | หมายเลขครุภัณฑ์ (ถ้ามี)                                          | 20 do  | ประกันสินคำ *<br>มีประกัน ไม่<br>ข้อมูล | <sub>នីរៀរទក័រ</sub> |                        |               |
| กองกลาง มหาวิทยาลัยเทคโ | โนโลยีราชมงคลพระนคร                                              |        |                                         |                      | โทรศัพท์ 02 665 3777 ต | a 6012 - 6015 |

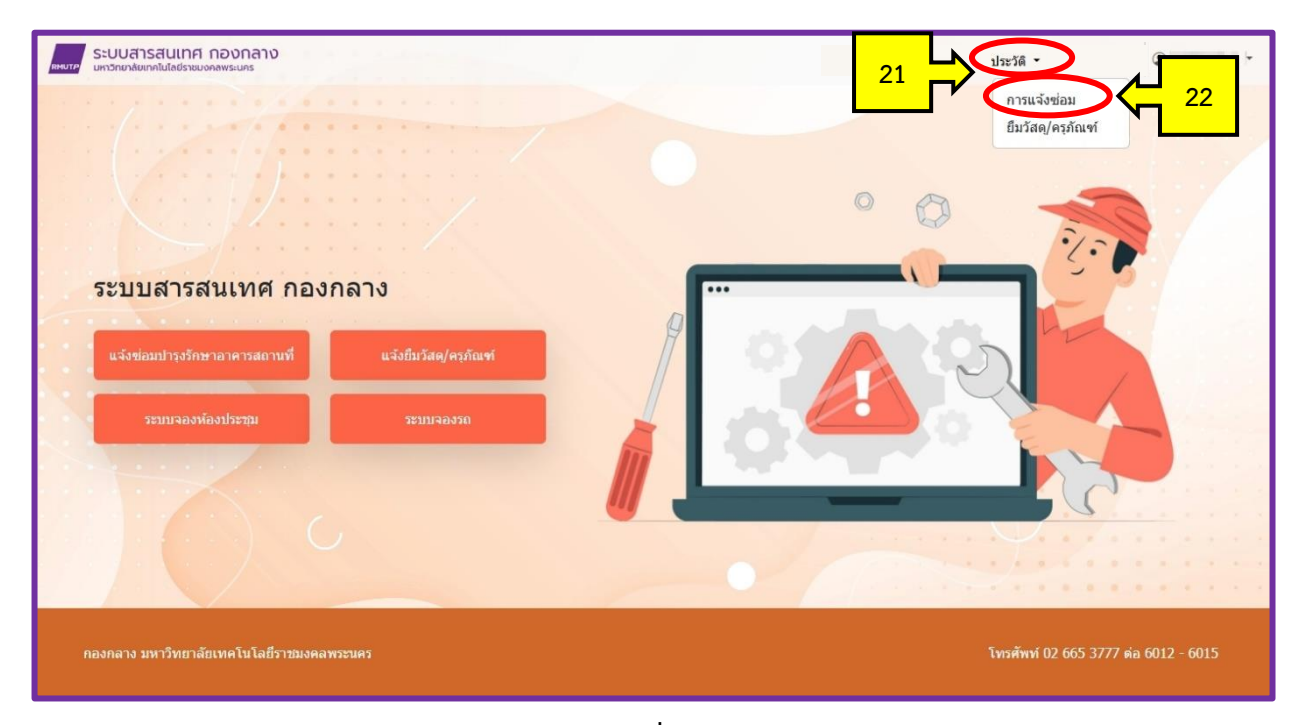

<u>ขั้นตอนที่ 8</u> **คลิก** ตรวจสอบประวัติการแจ้งซ่อม เพื่อติดตามสถานะ ดังปรากฏตามภาพที่ 8 และภาพที่ 9

ภาพที่ 8

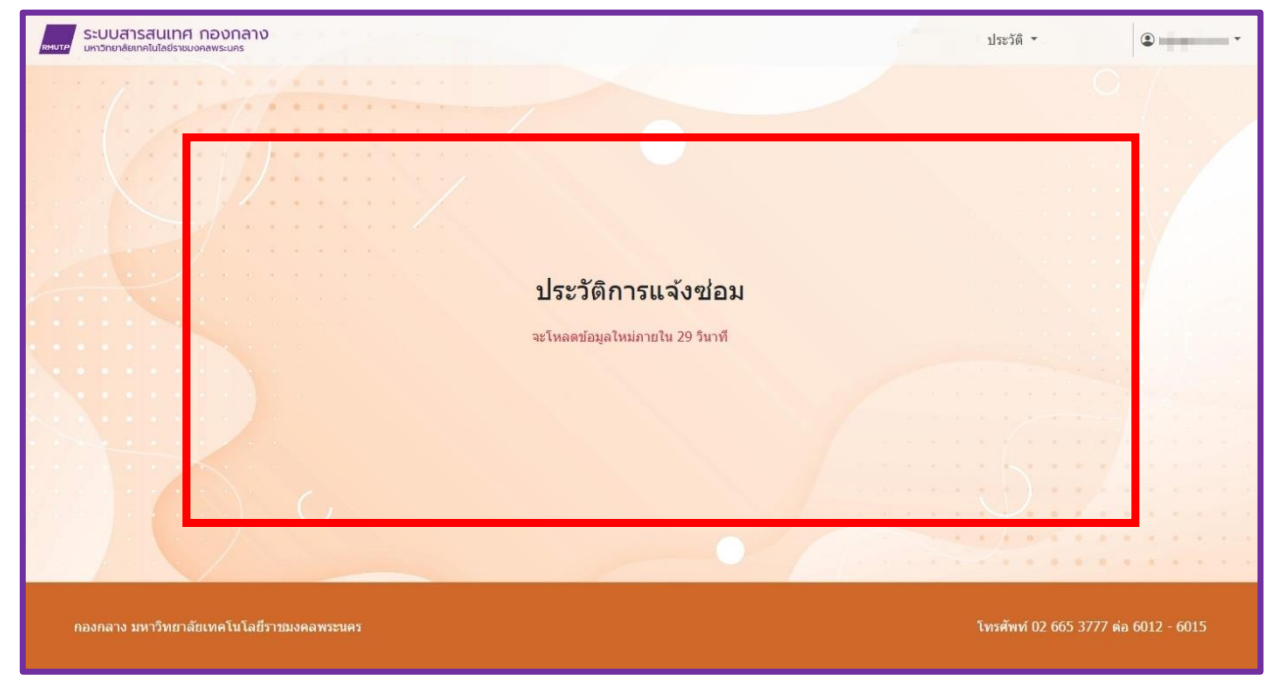

ภาพที่ 9